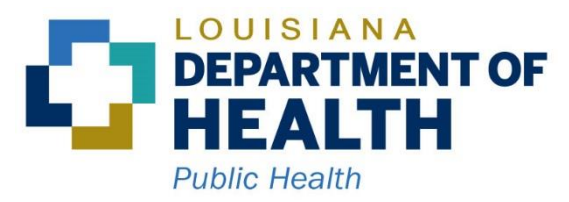

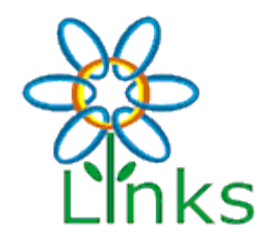

# LINKS

### (Louisiana Immunization Network for Kids Statewide)

## **REMINDER RECALL**

## On LINKS Menu Click on Reminder Recall

#### Logged in: JUDI GREENE

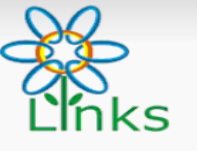

Main Home Logout Select Application Select Organization (IRMS) Select Facility Select VFC Pin Document Center Organization (IRMS)/Facility: LA IMMUNIZATION PROGRAM (1010) / LA IMMUNIZATION PROGRAM

Date: September 14, 2015

|               |       |                               | Click here to use the 'a                                                                                                    | dvanced' search                                                                                                    |
|---------------|-------|-------------------------------|----------------------------------------------------------------------------------------------------|----------------------------------------------------------------------------------------------------|
|               |       | PASPORT ID:                   |                                                                                                    |                                                                                                    |
|               |       | SIIS Patient // D / Bar Code: |                                                                                                    |                                                                                                    |
|               |       | Chart Number:                 |                                                                                                    |                                                                                                    |
| ion:          |       |                               |                                                                                                    |                                                                                                    |
|               |       | Mother's Maiden Name:         |                                                                                                    |                                                                                                    |
|               |       |                               |                                                                                                    |                                                                                                    |
|               |       | State:                        | Select                                                                                                    |                                                                                                    |
|               |       | Phone Number:                 |                                                                                                    |                                                                                                    |
| United States |       | × •                           |                                                                                                    |                                                                                                    |
|               | Lion: | Lion:                         | PASPORT ID:       SIIS Patient/ID / Bar Code:       Chart Number:       Chart Number:       Mother's Maiden Name:       State:       Phone Number:       United States | Click here to use the 'a PASPORT ID: SIIS Patient ID / Bar Code: Chart Number: State: State: Phone Number: United States |

Note: When searching by First and Last Name, you may use the wildcard character % to replace multiple characters and \_ to replace a single character.

Check here if adding a new patient.

Clear Search

| MyIR                |
|---------------------|
| Favorites           |
| Patient             |
| Vaccinations        |
| Exec. Dashboard     |
| ▶ Lead              |
| Organization (IRMS) |
| ▶ Facilities        |
| Physicians &        |
| Vaccinators         |
| Lot Numbers         |
| Orders/Transfers    |
| ▶ Reports           |
| Settings            |
| CASA Export         |
| Reminder/Recall     |
| ▶ Imports           |
| ▶ Exports           |
| ► HEDIS             |
| Scheduled Reports   |
| Job Queue           |
| Change Password     |
| Administration      |
| ▶ Campaigns         |

Answers

#### Choose your option on how to run reminder recall (Defaults to "Due Now") Use Templates See Patient Groups Reports >> ( Reminder/Recall 1 How do you want to run this Reminder/Recall? Include Inactive Patients (Excluding deceased) Due Date Timeframe: Due Now Custom 3 Months or More Past Due 2 Months or More Past Due 1 Month or More Past Due W Due Now Due In 1 Month or Less Due In 2 Month or Less Organi Due In 3 Month or Less Patient Location:

### Select Who You Want to Contact

(Options to select Age Range, DOB Range, Gender, & how long since last recall was done)

| Who do you want to Contact?                                                                              |
|----------------------------------------------------------------------------------------------------|
| LA IMMUNIZATION PROG*       LA IMMUNIZATION PROG*         Organization (IRMS) Group       Facility Group |
| Patient Age Range # of Select • # of Select •                                                            |
| Patient Birth Date From     Through                                                                      |
| Patient Gender Limit To                                                                                  |
| Exclude patients who were sent a notification in the last:                                               |
| # of Oays OWeeks OMonths OYears                                                                          |
|                                                                                                    |
| Advanced                                                                                                 |

## Select Vaccine(s) to include

## (Default is to custom for you to choose the vaccines to include)

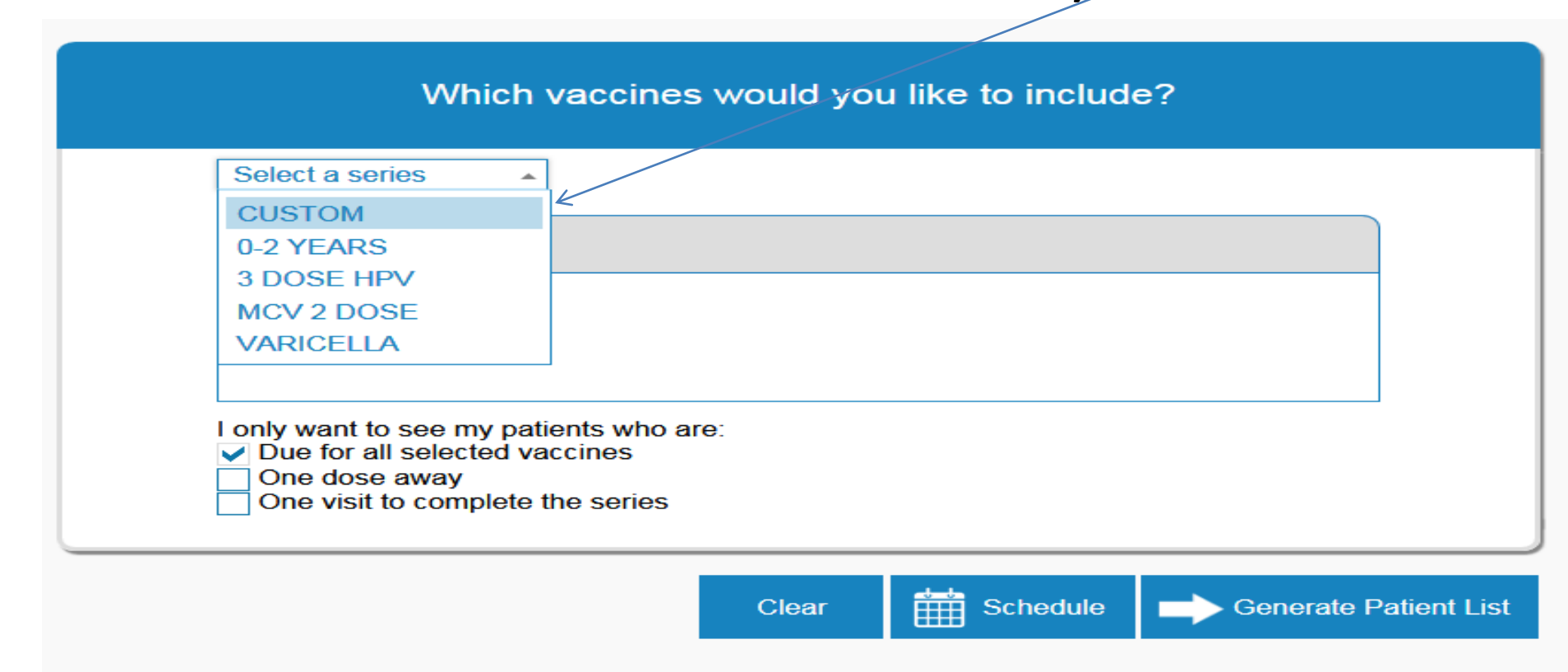

### If Custom is Selected the next screen will have you select the vaccine(s) you wish to remind for (Check each vaccine to remind for)

**Click Generate Patient List** 

| Check the box to select vaccine(s): | Enter a dose number (optional): |                   |
|-------------------------------------|---------------------------------|-------------------|
| DTaP/DT/Td                          |                                 | $\langle \rangle$ |
| НІВ                                 |                                 | $\langle \rangle$ |
| POLIO                               |                                 |                   |
| HEP-B 3 DOSE                        |                                 |                   |
| MMR                                 |                                 |                   |
| VARICELLA                           |                                 |                   |
| MENINGOCOCCAL                       |                                 | $\langle \rangle$ |
| HEP-A                               |                                 | $\langle \rangle$ |
| FLU                                 |                                 |                   |
| PNEUMO (PCV)                        |                                 |                   |
| ROTAVIRUS                           |                                 |                   |
| HPV HPV                             |                                 | $\langle \rangle$ |
| Tdap                                |                                 | $\langle \rangle$ |
|                                     |                                 |                   |
| I only want to see my patients who  | are:                            |                   |

Clear

Schedule

Generate Patient List

### **Options on this screen**

- 1. Remove Patient with missing information
- 2. See information on patient by placing cursor over name
- 3. Inactivate patients no longer in the practice

#### When all options chosen click on Submit

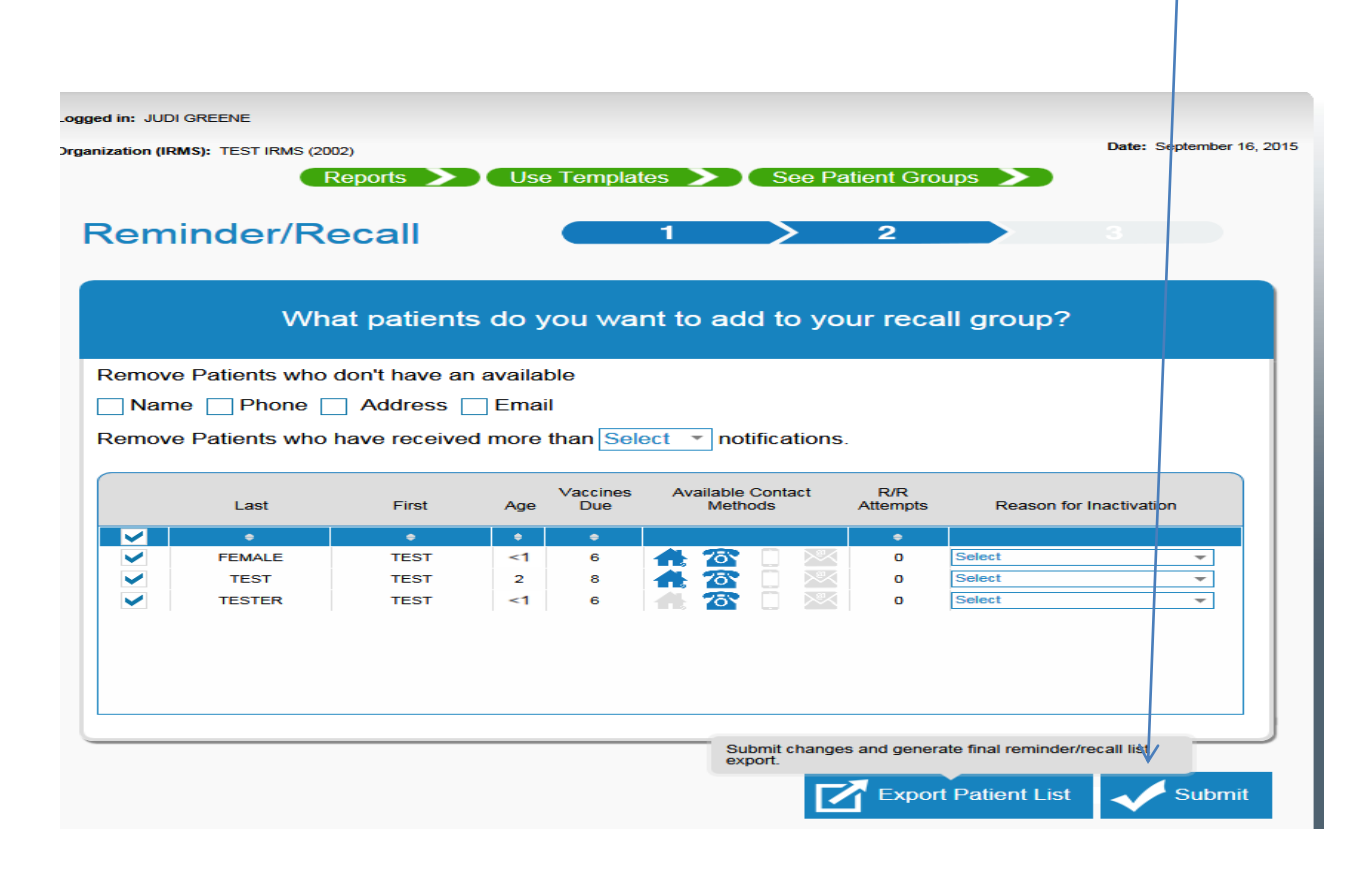

### Select the type of recall you want to do and proceed Note: The type of option you can use depends on information on patient demographic page. (Example: If you collect the email address you can send email as reminder)

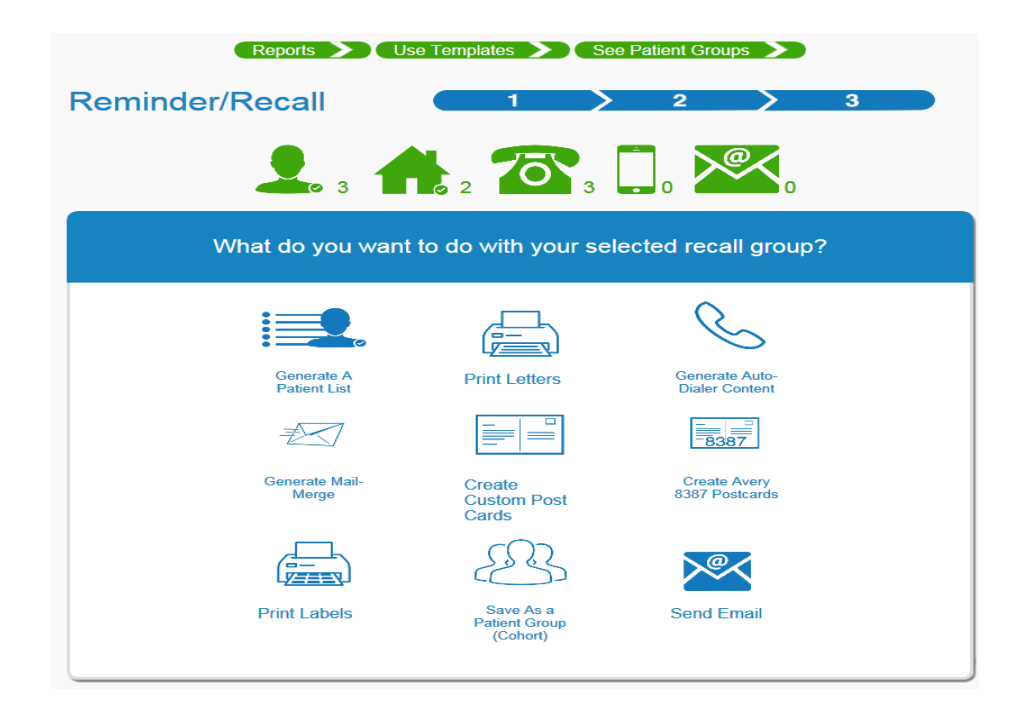